## Bihar e-District through ServicePlus Portal (https://serviceonline.bihar.gov.in) RTPS Service of General Administration Department (GAD) <u>Application Process Flow for EWS Certificate at CO, SDO & DM level</u>

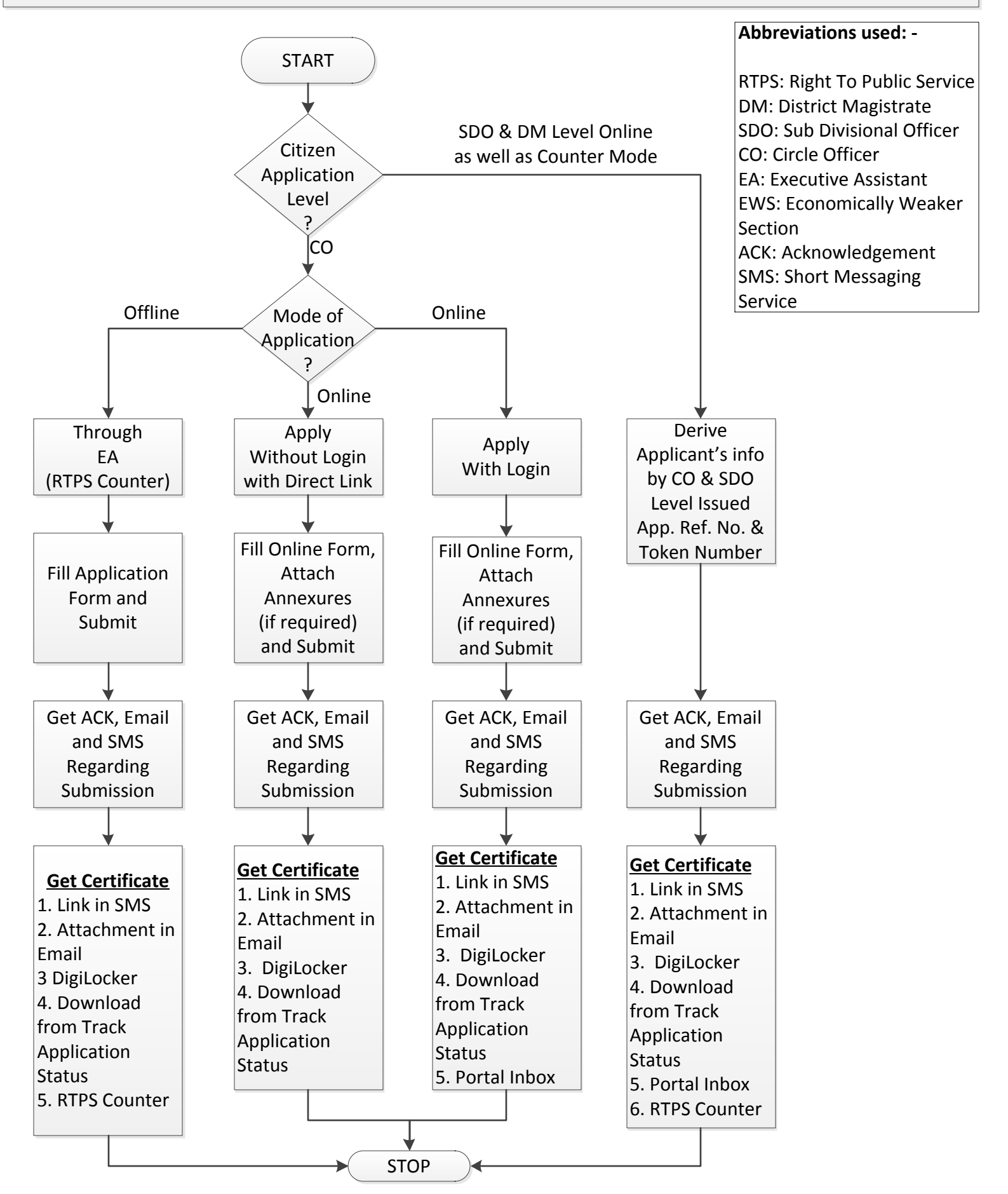